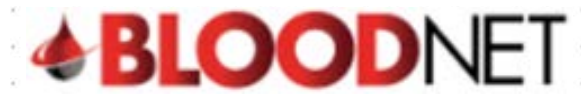

## **Create a Return to Stock Episode**

This tip sheet explains how to complete a Return to Stock episode for a patient on Immunoglobulin (Ig) product in BloodNet. A Return to Stock episode may be required for one of the following reasons: a product type is dispensed by mistake, too much product is dispensed by mistake, or a patient does not present or is too unwell for their scheduled infusion and their product is returned to the dispenser.

- **BLOOD**NET Test BLOODNET V O Session expires in 09:20 Feedbac (?) Help Q Search Reports Quick actions 13<sub>Active</sub> 72 Create stock or 11) - Dispatched 1 - Partially receipter R1 - Sent Create special order > Create transfe > Stock levels > BloodNet news NBA news 2 Ter Applications are now invited for Round 3 of the NBA's National Blood Sector Research and Development Print blank special orde Program 09/04/2018 Administration Applications clo Time AEST). Th ing for Royal Perth Access approval(s) pendi Click to action.
- 1. Click on the 'Authorisation' tile on the BloodNet homepage.

 Locate the patient from the Authorised patients list of the Authorisation dashboard or click on the All authorised patients link or Authorised patients button to view and search all patients at your facility. Once you've located your patient click on their Authorisation number link.

| Authorisation                                                                                                    |                                       | What do the kons mean O Page ref             | resh in 02.12 |
|----------------------------------------------------------------------------------------------------|---------------------------------------|----------------------------------------------|---------------|
| Planning sheets                                                                                                    |                                       | Quick search                                 |               |
| Dispensing discrepancies Dispense e                                                                                                    | pisodes Pending authorisation         | Authorisation number     Authorised patient  | Search        |
| Authorised patients                                                                                                    | Next to be requested date: 27/06/2018 | All authorised patients > BloodSTAR messages | All messages  |
| UR number: 001606178<br>Date of birth: 25/06/1945<br>Authorisation: <u>ME82349H</u><br>Medical condition: <u>Myasthenia g</u><br>Administering facility: Noarlunga<br>Authorisation end date: 17/10/20 | avis (MG)<br>Health Service<br>18     | There are currently no BloodSTAR m           | nessages.     |
| 3                                                                                                    |                                       | View                                         |               |
| ✓ MC CARTHY , Trisha                                                                                                    | Next to be requested date: 27/06/2018 |                                              |               |
| 🗸 SOSA , Jessie                                                                                                    | Next to be requested date: 28/06/2018 |                                              |               |

3. On the View authorisation page scroll down the page to view the patient's treatment plan. Once you have identified the dispense you want to remove/edit you will have to return to stock all the most recent dispenses until you get to the one you need to remove/edit. Once you have made the necessary changes you will then need to redispense all the relevant doses. Note; You will have to document the lot number for when you re-enter the product details.

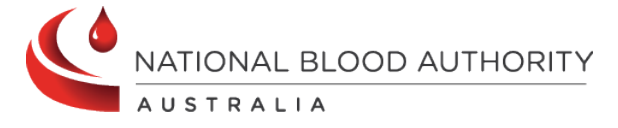

Support Phone: 13 000 BLOOD (13 000 25663) Email: <u>support@blood.gov.au</u> Fax: 02 6151 5210

## BLOODNET

| vien daar                                                          | orisation                                                                    |                                                                   |                               |                        |                                                                                             |                          |                                                                                                    |  |  |
|--------------------------------------------------------------------|------------------------------------------------------------------------------|-------------------------------------------------------------------|-------------------------------|------------------------|---------------------------------------------------------------------------------------------|--------------------------|----------------------------------------------------------------------------------------------------|--|--|
| MC CARTH                                                           | Y , Trisha                                                                   |                                                                   |                               |                        |                                                                                             |                          |                                                                                                    |  |  |
| 22/05/1942 76                                                      | 6 year old, Female                                                           | Edit patient details                                              |                               |                        |                                                                                             |                          |                                                                                                    |  |  |
| Facility iden                                                      | tifiers                                                                      |                                                                   |                               |                        |                                                                                             |                          |                                                                                                    |  |  |
| Flinders Medical (                                                 | Centre - 04234576 Ed                                                         | 8                                                                 |                               |                        |                                                                                             |                          |                                                                                                    |  |  |
| Authorisatic                                                       | n details                                                                    |                                                                   |                               |                        |                                                                                             |                          |                                                                                                    |  |  |
| Authorisation status: Active                                       |                                                                              |                                                                   |                               |                        | al condition: Acquire                                                                       | d hypogammaglobulin      | aemia — haematological malignancy and post                                                                                          |  |  |
| Authorization at                                                   | mbas Kuttonto                                                                |                                                                   |                               | Specif                 | ic condition: Multiple                                                                      | e myeloma                |                                                                                                    |  |  |
| Approved date: (                                                   | 20/03/2018                                                                   |                                                                   |                               | Indica                 | ion: Prevention of re                                                                       | current bacterial infect | ions due to hypogammaglobulinaemia associated                                                                                       |  |  |
| Authorisation er                                                   | d date: 25/09/2018                                                           |                                                                   |                               | with ha                | ematological malign                                                                         | Incles.                  | O nerve man 4 moder (Internancial)                                                                                                  |  |  |
| Continuing supply                                                  | is conditional on a revie                                                    | ew being conducted prior to th                                    | is date                       | Weight                 | en: Maintenance Do                                                                          | JE INTRAGAM 10.50.0      | o granis every + weeks. (intravenous)                                                                                               |  |  |
| Treating speciali                                                  | st: dr magdalena SOBIE                                                       | ERAJ-TEAGUE                                                       |                               | Treatin                | Treating facility: Finders Medical Centre<br>Administering facility: Finders Medical Centre |                          |                                                                                                    |  |  |
|                                                                    | haematologist                                                                | 0.000                                                             |                               | Admin                  |                                                                                             |                          |                                                                                                    |  |  |
|                                                                    | Flinders Medical Cer                                                         | ntre                                                              |                               | Disper                 | ising facility: SA Pa                                                                       | thology - Flinders Med   | cal Centre Site Edit                                                                                                    |  |  |
|                                                                    |                                                                              |                                                                   |                               | Last d                 | spensed date: 30/0                                                                          | 5/2018                   |                                                                                                    |  |  |
| Treatment p                                                        | blan                                                                         |                                                                   |                               |                        |                                                                                             |                          |                                                                                                    |  |  |
| This treatment pla                                                 | en does not constitute a                                                     | prescription for immunoglobul                                     | n product.                    |                        |                                                                                             | ~                        | <ul> <li>dispensed quantity is less than approved quantity</li> <li>dispensed quantity is greater than approved quantity</li> </ul> |  |  |
| Planned Date                                                       | Dose type                                                                    | Dose                                                              | Status                        | Expected infusion date | Date dispensed                                                                              | Quantity dispensed       | Action                                                                                                    |  |  |
| 10/04/2018                                                         | Maintenance Dose                                                             | INTRAGAM 10 30.00 g                                               | Dispensed                     | 24/04/2018             | 24/04/2018                                                                                  | 30 g of 30 g             | MewEdit                                                                                                    |  |  |
|                                                                    | Maintenance Dose                                                             | INTRAGAM 10 30.00 g                                               | Dispensed                     | 30/05/2018             | 30/05/2018                                                                                  | 30 g of 30 g             | View/Edit Dispense Return to Stock                                                                                                  |  |  |
| 22/05/2018                                                         |                                                                              | INTRAGAM 10 30.00 g                                               | Planned                       |                        |                                                                                             |                          | Mew Dispense                                                                                                    |  |  |
| 22/05/2018<br>27/06/2018                                           | Maintenance Dose                                                             |                                                                   |                               |                        |                                                                                             |                          | Mexy                                                                                                    |  |  |
| 22/05/2018<br>27/06/2018<br>25/07/2018                             | Maintenance Dose<br>Maintenance Dose                                         | INTRAGAM 10 30.00 g                                               | Planned                       |                        |                                                                                             |                          |                                                                                                    |  |  |
| 22/05/2018<br>27/06/2018<br>25/07/2018<br>22/08/2018               | Maintenance Dose<br>Maintenance Dose<br>Maintenance Dose                     | INTRAGAM 10 30.00 g<br>INTRAGAM 10 30.00 g                        | Planned                       |                        |                                                                                             |                          | Mew                                                                                                    |  |  |
| 22/05/2018<br>27/06/2018<br>25/07/2018<br>22/08/2018<br>19/09/2018 | Maintenance Dose<br>Maintenance Dose<br>Maintenance Dose<br>Maintenance Dose | INTRAGAM 10 30.00 g<br>INTRAGAM 10 30.00 g<br>INTRAGAM 10 30.00 g | Planned<br>Planned<br>Planned |                        |                                                                                             |                          | View<br>View                                                                                                    |  |  |
| 22/05/2018<br>27/06/2018<br>25/07/2018<br>22/08/2018<br>19/09/2018 | Maintenance Dose<br>Maintenance Dose<br>Maintenance Dose<br>Maintenance Dose | INTRAGAM 10 30.00 g<br>INTRAGAM 10 30.00 g<br>INTRAGAM 10 30.00 g | Planned<br>Planned<br>Planned |                        |                                                                                             |                          | Mew<br>Mew                                                                                                    |  |  |

4. On the **Return to stock episode** page you will see a list of the products that were issued in the dispense. Enter the date and time of the return to stock and click on the checkboxes on the lower right of your screen to select the products you want to return. Adjust the quantities of vials if required and then click the Save return to stock episode button.

| Return to stock date                                                                                                    | 27/06/2018                                                                                            | aa/mm/yyyy                                          |           |                           |                                          |                                                                                                    |                            |                             |
|----------------------------------------------------------------------------------------------------|----------------------------------------------------------------------------------------------------|-----------------------------------------------------|-----------|---------------------------|------------------------------------------|----------------------------------------------------------------------------------------------------|----------------------------|-----------------------------|
| Return to stock time *                                                                                                    | 10:30 ht                                                                                              | ::mm (24 hour)                                      |           |                           |                                          |                                                                                                    |                            |                             |
| Patient details                                                                                                    |                                                                                                    |                                                     |           |                           |                                          |                                                                                                    |                            |                             |
| Family name: MC CARTHY                                                                                                    |                                                                                                    |                                                     |           |                           |                                          |                                                                                                    |                            |                             |
| Given name: Trisha                                                                                                    |                                                                                                    |                                                     |           |                           |                                          |                                                                                                    |                            |                             |
| Date of birth: 22/05/1942                                                                                                    |                                                                                                    |                                                     |           |                           |                                          |                                                                                                    |                            |                             |
| Gender: Female                                                                                                    |                                                                                                    |                                                     |           |                           |                                          |                                                                                                    |                            |                             |
| UR number: 04234576 - Flinders M                                                                                                    | edical Centre                                                                                         |                                                     |           |                           |                                          |                                                                                                    |                            |                             |
| Authorisation number: KH74227C                                                                                                    |                                                                                                    |                                                     |           |                           |                                          |                                                                                                    |                            |                             |
|                                                                                                    |                                                                                                    | handstatest mation                                  | ancy an   | d post HSCT               |                                          |                                                                                                    |                            |                             |
| Medical condition: Acquired hypog<br>Treating specialist: dr SOBIERAJ-<br>Flinders Medica<br>Specialty: Haematologist                                                                                      | ammaglobulinaemia –<br>"EAGUE, magdalena<br>al Centre                                                 | naematologica maigin                                |           |                           |                                          |                                                                                                    |                            |                             |
| Medical condition: Acquired hypog<br>Treating specialist: dr SOBIERAJ-<br>Finders Medic:<br>Specialty: Haematologist                                                                                       | ammagiobulinaemia –<br>rEAGUE, magdalena<br>al Centre<br>k                                            | nachaulogicai maigin                                |           | ,                         |                                          |                                                                                                    |                            | 2                           |
| Medical condition: Acquired hypog<br>Treating specialist: or SOBIERAJ-<br>Finders Medic:<br>Specialty: Haematologist                                                                                       | ammaglobulinaemia –<br>rEAGUE, magdalena<br>al Centre<br>k<br>Lot no.                                 | Expiry date                                         | Qty       | Dose amount               | Dispensed on                             | Dispensed facility                                                                                     | Select                     | Quantity                    |
| Medical condition: Acquired hypog<br>Treating specialist: dr SOBIERAJ-<br>Finders Medic<br>Specialty: Haematologist<br>Items for return to stoo<br>Item<br>Item                                            | ammaglobulinaemia –<br>rEAGUE, magdalena<br>al Centre<br>k<br>Lot no.<br>C37906001380                 | Expiry date<br>03/11/2019 23:59                     | Qty<br>1  | Dose amount<br>20g        | Dispensed on<br>30/05/2018               | Dispensed facility<br>SA Pathology - Filnders Medical Centre                                           | Select<br>Site 💌           | Quantity<br>* 1             |
| Medical condition: Acquired hypog<br>Treating specialist: dr SOBIRAJ-<br>Finders Medic<br>Specialty: Haematologist<br>Items for return to stoo<br>Item<br>M INTRAGAM 10 20G/200ML<br>INTRAGAM 10 10G/100ML | Ammagiobulinaemia –<br>TEAGUE, magdalena<br>al Centre<br>k<br>Lot no.<br>C3790600136C<br>C3790550136C | Exproy date<br>03/11/2019 23:59                     | Qity<br>1 | Dose amount<br>20g<br>10g | Dispensed on<br>30/05/2018<br>30/05/2018 | Dispensed facility<br>SA Pathology - Flinders Medical Centre<br>SA Pathology - Flinders Medical Centre | Select<br>Site Ø<br>Site Ø | 2<br>Quantity<br>* 1<br>* 1 |
| Medical condition: Acquired hypog<br>Treating specialist: dr SOBIERA-J<br>Finders Medic<br>Specialty: Haematologist<br>Item<br>Item<br>Intracadad 10 20G/200ML<br>INTRAGAM 10 10G/100ML                    | ammagioulinaemia –<br>EAGUE, magdalena<br>II Centre<br>k<br>Lot no.<br>C3790500136C<br>C3790550136C   | Expiry date<br>03/11/2019 23:59<br>03/11/2019 23:59 | Qty<br>1  | Dose amount<br>20g<br>10g | Dispensed on<br>30/05/2018<br>30/05/2018 | Dispensed facility<br>SA Pathology - Flinders Medical Centre<br>SA Pathology - Flinders Medical Centre | Site 2                     | 2<br>Guantity<br>* 1<br>• 1 |

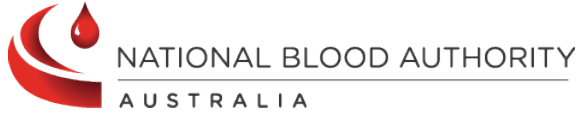

Support Phone: 13 000 BLOOD (13 000 25663) Email: <u>support@blood.gov.au</u> Fax: 02 6151 5210

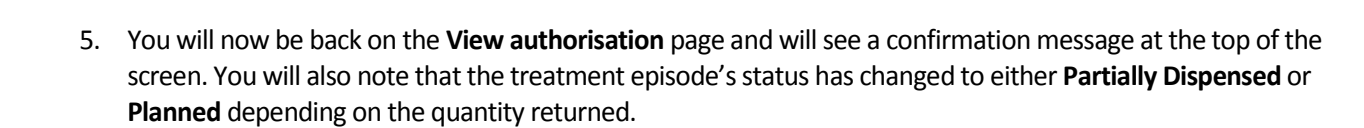

|                                                                                                    |                                                                                                    | <ul> <li>Return to stock episor</li> </ul>                                                                              | le 2959733 has                                       | been successfully saved               |                                                                                |                                    |                                                                                                    |  |  |
|----------------------------------------------------------------------------------------------------|----------------------------------------------------------------------------------------------------|----------------------------------------------------------------------------------------------------|------------------------------------------------------|---------------------------------------|--------------------------------------------------------------------------------|------------------------------------|----------------------------------------------------------------------------------------------------|--|--|
| View auth                                                                                                    | orisation                                                                                                    |                                                                                                    | K                                                    |                                       |                                                                                |                                    |                                                                                                    |  |  |
| MC CARTH                                                                                                    | Y , Trisha                                                                                                    |                                                                                                    |                                                      |                                       |                                                                                |                                    |                                                                                                    |  |  |
| 22/05/1942 7                                                                                                    | 5 year old, Female                                                                                                    | Edit patient details                                                                                                    |                                                      | $\mathbf{N}$                          |                                                                                |                                    |                                                                                                    |  |  |
| Facility iden                                                                                                    | tifiers                                                                                                    |                                                                                                    |                                                      |                                       |                                                                                |                                    |                                                                                                    |  |  |
| Flinders Medical                                                                                                    | Centre - 04234576 Ed                                                                                                    | 8                                                                                                    |                                                      |                                       |                                                                                |                                    |                                                                                                    |  |  |
| Authorisatic                                                                                                    | on details                                                                                                    |                                                                                                    |                                                      |                                       |                                                                                |                                    |                                                                                                    |  |  |
| Authorisation                                                                                                    | status: Active                                                                                                    |                                                                                                    |                                                      | Medica                                | I condition: Acquire                                                           | ed hypogammaglobulini              | aemia — haematological malignancy and post                                                                                            |  |  |
| Authorization n                                                                                                    | mbar Kuzznazo                                                                                                    |                                                                                                    |                                                      | Specifi                               | c condition: Multipl                                                           | e myeloma                          |                                                                                                    |  |  |
| Approved date:                                                                                                    | 20/03/2018                                                                                                    |                                                                                                    |                                                      | Indicat                               | ion: Prevention of re                                                          | current bacterial infecti          | ions due to hypogammaglobulinaemia associated                                                                                         |  |  |
| Authorisation en                                                                                                    | d date: 25/09/2018                                                                                                    |                                                                                                    |                                                      | with ha                               | ematological maligna                                                           | ancies.                            | -                                                                                                    |  |  |
| Continuing supply                                                                                                    | is conditional on a revie                                                                                                    | ew being conducted prior to th                                                                                          | is date                                              | Regim                                 | Regimen: Maintenance Dose INTRAGAM 10 30.00 grams every 4 weeks. (Intravenous) |                                    |                                                                                                    |  |  |
| Treating special                                                                                                    | ist: dr magdalena SOBI                                                                                                    | ERAJ-TEAGUE                                                                                                    |                                                      | Treatin                               | a facility: Flinders I                                                         | fedical Centre                     |                                                                                                    |  |  |
|                                                                                                    | haematologist                                                                                                    |                                                                                                    |                                                      | Admin                                 | stering facility: Fir                                                          | ders Medical Centre                |                                                                                                    |  |  |
|                                                                                                    | Flinders Medical Cer                                                                                                    | ntre                                                                                                    |                                                      | Disper                                | sing facility: SA Pa                                                           | thology - Flinders Medi            | cal Centre Site Eat                                                                                                    |  |  |
|                                                                                                    |                                                                                                    |                                                                                                    |                                                      | Last di                               | spensed date: 27/0                                                             | 6/2018                             |                                                                                                    |  |  |
|                                                                                                    | olan                                                                                                    | prescription for immunoglobul                                                                                           | in product.                                          |                                       |                                                                                |                                    | <ul> <li>dispensed quantity is less than approved quantity</li> <li>dispensed quantity is greater than approved quantities</li> </ul> |  |  |
| Treatment p                                                                                                    | an does not consolute a                                                                                                    |                                                                                                    |                                                      |                                       |                                                                                |                                    |                                                                                                    |  |  |
| Treatment p<br>This treatment pa<br>Planned Date                                                                        | Dose type                                                                                                    | Dose                                                                                                    | Status                                               | Expected infusion date                | Date dispensed                                                                 | Quantity dispensed                 | Action                                                                                                    |  |  |
| Treatment p<br>This treatment planned Date<br>10/04/2018                                                                | Dose type<br>Maintenance Dose                                                                                                    | Dose<br>INTRAGAM 10 30 00 g                                                                                             | Status<br>Dispensed                                  | Expected infusion date 24/04/2016     | Date dispensed<br>24/04/2018                                                   | Guantity dispensed 30 g of 30 g    | Action<br>View/Edit Dispense Return to Stock                                                                                          |  |  |
| Treatment p<br>This treatment planned Date<br>10/04/2018<br>22/05/2018                                                  | Dose type<br>Maintenance Dose<br>Maintenance Dose                                                                                 | Dose<br>INTRAGAM 10 30 00 g<br>INTRAGAM 10 30 00 g                                                                      | Status<br>Dispensed<br>Planned                       | Expected infusion dete<br>24/04/2018  | Date dispensed<br>24/04/2018                                                   | Quantity dispensed<br>30 g of 30 g | Action<br>View/Edit Dispense Return to Stock<br>View/Edit Dispense                                                                    |  |  |
| Treatment p<br>This treatment part<br>Planned Date<br>10/04/2018<br>19/05/2018                                          | Dose type<br>Maintenance Dose<br>Maintenance Dose<br>Maintenance Dose                                                             | Dose<br>INTRAGAM 10 30 00 g<br>INTRAGAM 10 30 00 g<br>INTRAGAM 10 30 00 g                                               | Status<br>Dispensed<br>Planned<br>Planned            | Expected infusion dete<br>24/04/2016  | Date dispensed<br>24/04/2018                                                   | Guantity dispensed<br>30 g of 30 g | Action<br>Viten/Edit Discense Return to Stock<br>Vitew/Edit Discense<br>Vitew                                                         |  |  |
| Treatment pt<br>This treatment pt<br>Planned Date<br>10/04/2018<br>22/05/2018<br>19/06/2018<br>19/06/2018               | Duse type<br>Maintenance Dose<br>Maintenance Dose<br>Maintenance Dose<br>Maintenance Dose                                         | Dose<br>INTRAGAM 10 30 00 g<br>INTRAGAM 10 30 00 g<br>INTRAGAM 10 30 00 g<br>INTRAGAM 10 30 00 g                        | Status<br>Dispensed<br>Planned<br>Planned<br>Planned | Expected influsion date<br>24/04/2016 | Date dispensed<br>24/04/2018                                                   | Quantity dispensed                 | Action<br>View/Edl Discense Behum to Stock<br>View/Edl Discense<br>View<br>View                                                       |  |  |
| Treatment pt<br>This treatment pt<br>Planned Date<br>10/04/2018<br>22/05/2018<br>19/06/2018<br>17/07/2018<br>14/06/2018 | Dose type<br>Maintenance Dose<br>Maintenance Dose<br>Maintenance Dose<br>Maintenance Dose<br>Maintenance Dose<br>Maintenance Dose | Dose<br>INTRAGAM 10 30 00 g<br>INTRAGAM 10 30 00 g<br>INTRAGAM 10 30 00 g<br>INTRAGAM 10 30 00 g<br>INTRAGAM 10 30 00 g | Status<br>Dispensed<br>Planned<br>Planned<br>Planned | Expected influsion date<br>24/04/2016 | Date dispensed<br>24/04/2018                                                   | Quantity dispensed<br>30 g of 30 g | Action<br>View/Edd Discense Behum to Stock<br>View/Edd Discense<br>Vical<br>View                                                      |  |  |

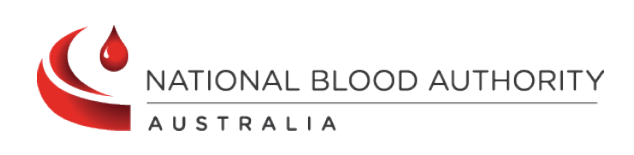

Support Phone: 13 000 BLOOD (13 000 25663) Email: <u>support@blood.gov.au</u> Fax: 02 6151 5210